# การแก้ไขข้อมูล รอบที่ 5 โครงการขยายโอกาสทางการศึกษา และ โครงการนิสิตพ้นสภาพ

### 1 หน้าแรก ใส่เลขประจำตัวประชาชน กดปุ่ม [แสดง]

#### 2 เลือก [ตรวจข้อมูลการสมัคร]

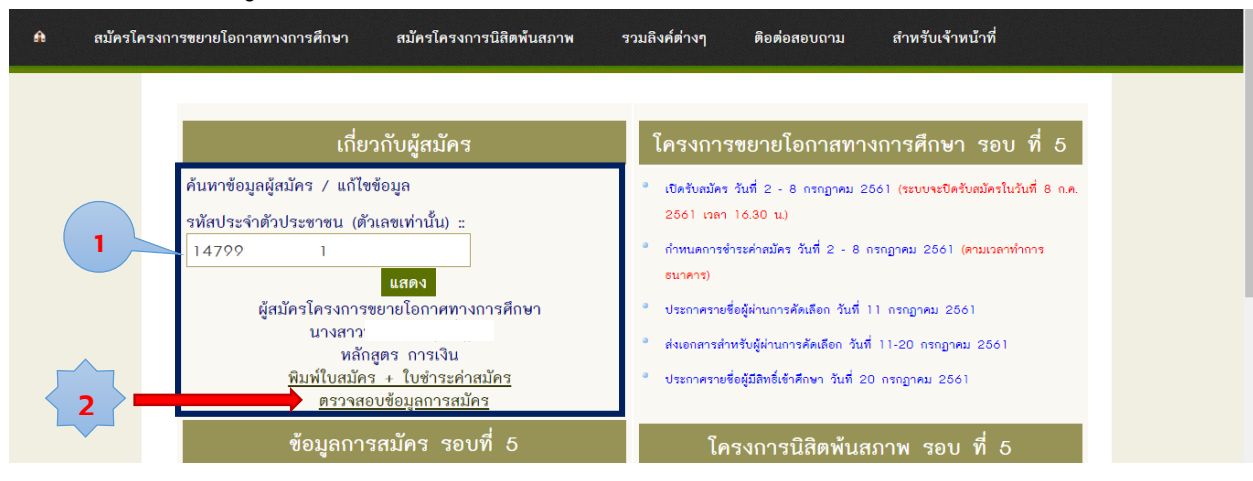

## 3 จะแสดงข้อมูลก่อน กด [แก้ไขข้อมูล]

| ข้อมูลผู้สมัครเข้าศึกษา ประจำปี 2561                                                                                  |   |
|----------------------------------------------------------------------------------------------------|---|
| ข้อมูลส่วนตัว                                                                                                    |   |
| รพัสประจำตัวประชาชน : 14799                                                                                           |   |
| ชื่อ-นามสกุล (ภาษาไทย) : นางสาว                                                                                       |   |
| ชื่อ-นามสกุล (ภาษาอังกฤษ) : Missl                                                                                     |   |
| วัน/เดือน/ปีเกิด : 01/01/2543                                                                                         |   |
| ที่อยู่ที่สามารถติดต่อได้ : บ้านเลขที่ ด.ธาตุเซิงชุม อ.เมืองลกลนคร จ.สกลนคร 47000                                     |   |
| เบอร์โทรศัพท์ (มือถือ):093เ                                                                                           |   |
| เบอร์โทรศัพท์ (บ้าน):042                                                                                              |   |
| Email : j@hotmail.com                                                                                                 |   |
| ข้อมูลหลักสูตร-                                                                                                    |   |
| สมภราชาตาษา ทิสาไสู่กราการเงิน (Co201) - มาติชาติ<br>เอกสารและประกาศ                                                  |   |
| พิมพ์ใบสมัคร : <u>&gt;&gt; พิมพ์ใบสมัคร คลิกที่นี่ &lt;&lt;</u>                                                       |   |
| พิมพ์ใบซำระค่าสมัคร :กำหนดซำระเงินภายในวันที่ OB กรกฎาคม 2561 <u>&gt;&gt; พิมพ์ใบซำระค่าสมัคร คลิกที่นี่ &lt;&lt;</u> |   |
| 3 แก้ไขข้อมูลหลักดูครที่สมัคร ยกเลิก                                                                                  | , |
| ใส่ email หรือ รหัสผู้สมัคร                                                                                           |   |

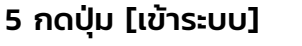

4

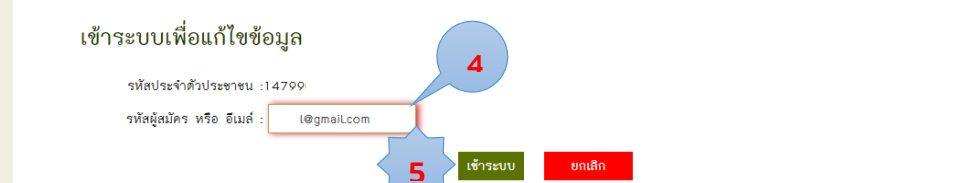

6 เลือก ต้องการเปลี่ยนเป็น จะขึ้นสาขาตามที่เกณฑ์ที่สมัครได้

#### 7 กดปุ่ม [แก้ไขข้อมูลผู้สมัคร]

| ข้อมูลหลักสูตร                                                |                                              |                                          |       |
|---------------------------------------------------------------|----------------------------------------------|------------------------------------------|-------|
| สมัครเข้าศึกษาหลักสูตร                                        | การเงิน (C5701) - ภาคปกติ ต้องการเปลี่ยนเป็น | เทคโนโลยีการอาหาร (A5201)                | 6     |
| ขอการเรียบไม่ถึงต้องแบบอาวาสกบารถพิเศษ (Portfolio)            | เทคโนโลยีการอาหาร (A5201)                    |                                          |       |
| WEILLI'S DE CELEVINO VIEL                                     |                                              | ทรัพยากรเกษตร (A5301)                    |       |
|                                                               |                                              | อาหารปลอดภัยและโภชนาการ (A5401)          |       |
| ความสามารถพเศษ<br>(Portfolio)                                 | +เพิ่ม - ลบ                                  | ทรัพยากรเกษตรและการจัดการการผลิต (A5501) |       |
| (i oracio)                                                    |                                              | ประมง (A5601)                            |       |
|                                                               |                                              | สัตวศาสตร์ (A5701)                       | 0.001 |
|                                                               |                                              | การจัดการ (C5101)                        | 12.27 |
|                                                               |                                              | การบัญชี (C5201)                         |       |
| 1000000000000                                                 |                                              | การตลาด (C5401)                          |       |
| เอกสารและบระกาศ                                               |                                              | การจัดการโรงแรมและท่องเที่ยว (C55O1)     |       |
| พิมพ์ไขสมัคร : <u>&gt;&gt; พิมพ์ไขสมัคร คลิกทีนี &lt;&lt;</u> |                                              | ภาษาอังกฤษ (C5601)                       |       |
| พิมพ์ใบซำระค่าสมัคร :กำหนดซำระเงินภายในวันที่ O8 กรกฎาคม 2561 |                                              | นิดีดาสตร์ (C5801)                       |       |
|                                                               |                                              | รัฐประศาสนศาสตร์ (C5901)                 |       |
|                                                               | 7 แก้ไขข้อมูลผู้ส                            | มัคร ยกเลิก                              | -     |